# Modaber Management Research Institute

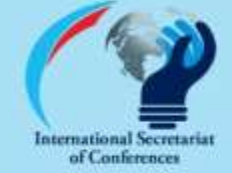

دبیرخانه بین اللکی کنفرانس کا

#### پژوهشگر گرامی

سامانه حامع كنفرانس ف

## تقویم کنفرانس ها به شرح زیر اعلام می گردد. جنابعالی را به شرکت و ارسال مقاله به کنفرانس های آتی دعوت می نماییم.

| محل<br>برگزاری | تاریخ برگزاری    | سایت ثبت نام و ارسال مقاله | عنوان كنفرانس                                                                                | رديف |
|----------------|------------------|----------------------------|----------------------------------------------------------------------------------------------|------|
| تهران          | ۳۱ فروردین ۱۴۰۴  | www.icmre.ir               | سومین کنفرانس بین المللی تحقیقات نوین در آموزش و پرورش                                       | ١    |
| تهران          | ۳۱ فروردین ۱۴۰۴  | www.ircmhs.ir              | دوازدهمین همایش ملی تحقیقات میان رشتهای در مدیریت و علوم انسانی                              | ۲    |
| تهران          | ۳۱ فروردین ۱۴۰۴  | www.icisme.ir              | هفتمین کنفرانس بین المللی و دهمین همایش ملی مدیریت، روان شناسی و علوم رفتاری                 | ۳    |
| تهران          | ۳۱ فروردین ۱۴۰۴  | www.ircmms.ir              | <b>یازدهمین همایش ملی تحقیقات میان رشته ای در مدیریت و علوم پزشکی</b>                        | ۴    |
| تهران          | ۳۱ فروردین ۱۴۰۴  | www.ncmeis.ir              | نهمین کنفرانس ملی مدیریت، اقتصاد و علوم اسلامی                                               | ۵    |
| تهران          | ۳۱ اردیبهشت ۱۴۰۴ | www.icmt.ir                | دهمین کنفرانس بین المللی مدیریت، گردشگری و تکنولوژی                                          | 9    |
| تهران          | ۳۱ اردیبهشت ۱۴۰۴ | www.incmet.ir              | نهمین کنفرانس بین المللی و دهمین کنفرانس ملی یافته های نوین در مدیریت، روان شناسی و حسابداری | ۷    |
| تهران          | ۳۱ اردیبهشت ۱۴۰۴ | www.ncmrr.ir               | نهمین کنفرانس ملی پژوهش های سازمان و مدیریت                                                  | ٨    |
| تهران          | ۳۱ اردیبهشت ۱۴۰۴ | www.ncemnm.ir              | یازدهمین کنفرانس ملی مدیریت و تجارت الکترونیک                                                | ٩    |
| تهران          | ۳۱ اردیبهشت ۱۴۰۴ | www.icmsca.ir              | ششمین کنفرانس بین المللی مطالعات مدیریت، فرهنگ و هنر                                         | 1+   |
| تهران          | ۳۱ اردیبهشت ۱۴۰۴ | www.4icmhsr.com            | <b>بیستمین کنفرانس بین المللی پژوهش های مدیریت و علوم انسانی در ایران</b>                    | 11   |
| تهران          | ۳۱ خرداد ۱۴۰۴    | www.icmmm.ir               | نهمین کنفرانس بینالمللی مدیریت و صنعت                                                        | 14   |
| تهران          | ۳۱ خرداد ۱۴۰۴    | www.ircemet.ir             | <b>پنجمین کنفرانس بین المللی پژوهش های مدیریت، تعلیم و تربیت در آموزش و پرورش</b>            | 13   |
| تهران          | ۳۱ خرداد ۱۴۰۴    | www.6iicmo.com             | <b>بیست و یکمین همایش ملی پژوهش های مدیریت و علوم انسانی در ایران</b>                        | 14   |
| تهران          | ۳۱ خرداد ۱۴۰۴    | www.iicmo.ir               | چهاردهمین کنفرانس بین المللی و ملی مطالعات مدیریت، حسابداری و حقوق                           | 15   |
| تهران          | ۳۱ خرداد ۱۴۰۴    | www.icocs.ir               | سیزدهمین کنفرانس بین المللی مطالعات بین رشته ای در مدیریت و مهندسی                           | 18   |
| تهران          | ۳۱ تیر۱۴۰۴       | www.ircems.ir              | <b>یازدهمین همایش ملی تحقیقات میان رشته ای در علوم مهندسی و مدیریت</b>                       | 17   |
| تهران          | ۳۱ مرداد ۱۴۰۴    | www.ncmms.ir               | نهمین کنفرانس ملی مدیریت و صنعت گردشگری                                                      | ۱۸   |
| تهران          | ۳۱ مرداد ۱۴۰۴    | www.icumup.ir              | سومین کنفرانس بین المللی مدیریت شهری و شهرسازی<br>                                           | 19   |

# ویژگی های کنفرانس های تحت پوشش:

۲ امکان داوری سریع و صدور گواهی پذیرش زودهنگام
۳ شرکت آنلاین در کنفرانس و دریافت گواهی شرکت در کنفرانس
۳ صدور گواهی اصل، با مهربرجسته و دارای هولوگرام امنیتی و ارسال پستی به نشانی نویسنده
۳ صدور گواهی اصل، با مهربرجسته و دارای هولوگرام امنیتی و ارسال پستی به نشانی نویسنده
۳ چاپ الکترونیکی مجموعه مقالات پذیرفته شده و ارسال سی دی آن از طریق پست به نشانی نویسنده
۳ اختصاص کد یکتای COI به هر مقاله و نمایه تمام متن و رایگان مقاله در سیویلیکا (مرجع دانش)
۳ اختصاص کد یکتای COI به هر مقاله و نمایه تمام متن و رایگان مقاله در سیویلیکا (مرجع دانش)
۳ اختصاص کد یکتای COI به هر مقاله و نمایه تمام متن و رایگان مقاله در سیویلیکا (مرجع دانش)
۳ اختصاص کد یکتای COI به هر مقاله و نمایه تمام متن و رایگان مقاله در سیویلیکا (مرجع دانش)
۳ اختصاص کد یکتای COI به هر مقاله و نمایه تمام متن و رایگان مقاله در سیویلیکا (مرجع دانش)
۳ امکان صدور گواهی نامه بین المللی Oxford Cert Universal به صورت فیزیکی، هولوگرام دار و قابل استعلام
۱ امکان نمایه در SID و صدور گواهی مشترک با SIC
۳ امکان نمایه در SID و صدور گواهی مشترک با USC
۳ امکان نمایه در SID و صدور گواهی مشترک با USC
۳ میکان نمایه در Size و صدور گواهی مشترک با USC
۳ میکان نمایه در Size و صدور گواهی مشترک با Sizew
۳ میکان نمایه در Size و صدور گواهی مشترک با Sizew
۳ میکان نمایه در Size و صدور گواهی مشترک با Sizew
۳ میکان نمایه در Size و صدور گواهی مشترک با Sizew

عنوان کنفرانس مورد نظر کلیک کنید، وارد سایت کنفرانس مربوطه شوید، ثبت نام کنید و مقالاتتون را ارسال کنید. جهت کسب اطلاعات تکمیلی، ثبت نام و ارسال مقاله به سایت کنفرانس مربوطه مراجعه فرمایید. تلفن پشتیبانی ۲۱۴۶۱۳۱۵۸۸ ایتا/ تلگرام پشتیبانی: ایتا ۹۰۰۱۷۲۴۲۷۵۳ عضویت در کانال اطلاع رسانی تلگرامی دبیرخانه بین المللی کنفرانس ها (۲) modiratmodaber

**نشانی:** تهران، بزرگراه اشرفی اصفهانی، بالاتر از میدان پونک. خیابان سوم، پلاک ۳۰ واحد ۸ ، دبیرخانه بین المللی کنفرانس ها. شماره تلفن: ۲۱۴۶۱۳۲۸۹۴ و ۲۱۴۶۱۳۱۵۸۸ واتساپ/ ایتا/ تلگرام پشتیبانی: ۰۹۰۱۷۲۴۲۷۵۹

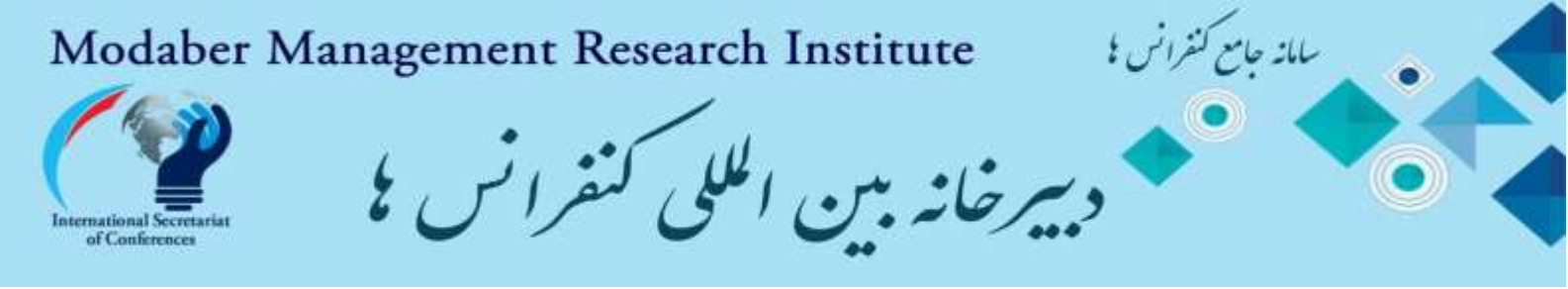

## راهنمای ثبت نام، ارسال مقاله، ثبت خدمات و پرداخت تعرفه ها تا انتشار مقاله

#### ثبت نام در سامانه کاربران سایت کنفرانس مورد نظر

توجه: بعد از انجام ثبت نام در سایت صفحه کاربری شما به صورت خودکار فعال می شود و نیازی به مراجعه به ای میل جهت تایید ندارید. اگر بعد از ثبت مشخصات و وارد کردن کد امنیتی با خطا مواجه می شوید، هنگام ثبت و تایید مشخصات در قسمت ثبت نام ، زبان سیستم برای وارد کردن کد امنیتی حتما انگلیسی باشد .شماره تلفن ۲۱۴۶۱۳۲۸۹۴ و ۲۱۴۶۴۲۷۷۲۷۲ و ۲۱۴۶۱۳۱۵۸۸ همراه ۹۹۲۴۲۳۲۸۱۶ و یا ایتا / تلگرام ۹۰۱۷۲۴۲۷ پشتیبان شما در امر ثبت نام و ارسال مقاله می باشند.

۲. ورود به سامانه کاربری با استفاده از آدرس ای میل ثبت شده به جای یوزرنیم و پسورد ثبت شده توسط فرد موقع ثبت نام (بعد از ثبت نام هر فرد دارای صفحه کاربری مخصوص به خود می شود).

۳. ارسال مقاله کامل از طریق صفحه کاربری قسمت ارسال مقاله جدید

#### نحوه ارسال مقالات:

پس از ورود به سامانه کاربران جهت ارسال مقاله از منو های موجود به منو ارسال مقاله جدید بروید و اطلاعات مقاله خود شامل محور اصلی مقاله، عنوان مقاله به فارسی و انگلیسی، ایمیل نویسندگان و اطلاعات نویسندگان را ثبت کنید و در مرحله آخر فایل مقاله خود را مطابق فرمت نگارش مقاله در قالب word تنظام معود اسلی مقاله در المال معاله خود را مطابق فرمت نگارش مقاله در قالب word تنظیم نموده و اسم فایل را با حروف فارسی یا انگلیسی نام گذاری و سپس ارسال فرمایید. توجه فرمایی در نامگذاری فایل مقاله از علایم ...
۸.=-(۸ ! استفاده نکنید.

- برای ارسال مقالات بعدی نیز همین مراحل را تکرار کنید.

- در منو ارسال مقاله جدید، مقاله تان را بارگذاری کنید.

سپس در منو ویرایش و وضعیت داوری مقالات، می توانید وضعیت مقاله و کد مقاله تان را مشاهده نمایید و نتایج داوری حداکثر یک هفته پس از ارسال مقاله در قسمت وضعیت مقاله قابل مشاهده می باشد.

لازم به ذکر است که فقط اصل مقالات به همراه چکیده دریافت می گردد و نیازی به ارسال چکیده به صورت مجزا نمی باشد. فرد ثبت کننده مقاله به عنوان مسئول مکاتبات مقاله (صاحب پانل) شناخته می شود.

#### ارسال فایل های مقاله :

سامانه کاربران کنفرانس از شما یک فایل دریافت می کند. فایل ورد مقاله کامل منطبق بر دستور العمل نگارش مقاله تنظیم شود. اسم فایل مقاله باید فاقد علایمی مانند /\_&\*.^\!\$#@!×() باشد. دقت فرمایید که ارسال و ثبت مقاله زمانی با موفقیت بوده است که سایت پس از تکمیل فرم و ارسال به شما کد رهگیری اختصاص داده باشد. این کد هم به ایمیل کاربر ارسال خواهد گردید.

۴. بررسی مقاله و داوری و اعلام نتیجه داوری در صفحه کاربری قسمت ویرایش و داوری و ارسال نتیجه به ای میل نویسنده

۵. ورود نویسنده مقاله به صفحه کاربری خود، ثبت خدمات و پرداخت تعرفه و بارگذاری عکس رسید پرداخت در صفحه کاربری قسمت فیش های شما نحوه ثبت خدمات و پرداخت تعرفه ها:

جدول تعرفه ها را مطالعه کنید. سپس ابتدا از طریق سایت کنفرانس وارد صفحه کاربری (پنل اختصاص خود) شود، بعد بر روی ثبت خدمات کلیک کرده، ابتدا نوع ثبت نام را انتخاب و در صورتی که بیش از یک مقاله به کنفرانس ارسال کرده اید، مقالات مورد نظر را با زدن علامت تیک بر روی مربع جلوی عنوان مقاله انتخاب کنید، در بخش خدمات ویژه هزینه پست الزامی و انتخاب سایر خدمات ذکر شده در بخش خدمات ویژه و کارگاه های آموزشی اختیاری می باشند. پس از تایید خدمات مورد نظر و مشخص شدن مبلغ پرداختی، برای پرداخت هزینه ها به یکی از روش های زیر اقدام به پرداخت نمایند.

#### روش های پرداخت تعرفه ها:

الف- پرداخت آنلاین. پس از ثبت خدمات بر روی دکمه پرداخت آنلاین کلیک نموده و به صورت آنلاین تعرفه را پرداخت کنید.

ب. روش پرداخت کارت به کارت ( از طریق اپلیکیشن پرداخت یا از طریق دستگاه خودپرداز): واریز به شماره کارت ۶۰۳۷۹۹۱۸۹۹۶۶۶۹۰۷ به نام موسسه پژوهشی مدیریت مدبر. سپس از فیش واریزی عکس ( فایل jpg ) تهیه و عکس فیش واریزی را از طریق سامانه کاربری در قسمت ارسال فیش های شما بارگذاری و ارسال کنند .

ج. روش پرداخت به شماره حساب: واریز به حساب شماره ۱۰۹۵۰۳۹۹۱۰۰۹ بانک ملی شعبه لاله تهران( شهید قاسم سلیمانی، کد ۷۰۲ به نام موسسه پژوهشی مدیریت مدبر). سپس از فیش واریزی عکس ( فایل jpg) تهیه و عکس فیش واریزی را از طریق سامانه کاربری در قسمت ارسال فیش های شما بارگذاری و ارسال کنید.

۶. بررسی و تایید فیش پرداختی، پذیرش نهایی، گواهی پذیرش زودهنگام به صورت لحظه ای در صفحه کاربری قرار می گیرد.

در صورت لزوم کاربر می تواند درخواست صدور گواهی پذیرش رسمی زودهنگام در سربرگ کنفرانس را به خط ایتا یا تلگرام ۰۹۰۱۷۲۴۲۷۵۳ ارسال نماید. ۷. ثبت مقاله در سی دی مجموعه مقالات و صدور گواهینامه اصلی به صورت فیزیکی، با مهر برجسته و دارای هولوگرام و ارسال به آدرس پستی کاربر توسط دبیرخانه کنفرانس

۸. ارسال سی دی مجموعه مقالات پذیرفته شده برای نمایه در پایگاههای علمی

**نشانی:** تهران، بزرگراه اشرفی اصفهانی، بالاتر از میدان پونک. خیابان سوم، پلاک ۳۰ واحد ۸ ، دبیرخانه بین المللی کنفرانس ها. شماره تلفن: ۲۱۴۶۱۳۲۸۹۴ و ۲۱۴۶۱۳۱۵۸۸ واتساپ/ ایتا/ تلگرام پشتیبانی: ۰۹۰۱۷۲۴۲۷۹۴